## Agency CIRA Report

To view an Agency Check Image and Research Archive (CIRA) report, complete the following steps:

- 1. From the **Reports** tab, click **Check Processing Reports**. The *View Check Processing Reports* page appears.
- 2. Under **Business Reports**, click **Agency CIRA Report**. The *Agency CIRA Report* parameters page appears as shown in Figure 1.

| Agency CIRA Report                                                               |                                     |             |               |                                     |                                  |  | 1 2 |
|----------------------------------------------------------------------------------|-------------------------------------|-------------|---------------|-------------------------------------|----------------------------------|--|-----|
| Export as<br>PDF V Download Print PDF Report                                     |                                     |             |               |                                     |                                  |  |     |
| 🖶 🛅 🔄   🛧 🕀 1 / 1   1k 🖑 🥰 💿 🖲 66.7% •   🄬 Collaborate • 🥒 Sign •   😸 🔀   Find • |                                     |             |               |                                     |                                  |  |     |
| SENSITIVE BUT UNCLASSIFIED                                                       |                                     |             |               |                                     |                                  |  |     |
| Agency CIRA Report<br>From Date: 08082916 To Date: 08082916                      |                                     |             |               |                                     |                                  |  |     |
|                                                                                  | OTC Endpoint: LL1 - Lower Level 1   |             |               | OTC Endpoint O<br>Generated Date: 0 | nily: N<br>8/08/2016 03:44:10 PM |  |     |
|                                                                                  | Daily Summary for all OTC Endpoints | ALC+2       | Received Date | Rem Count                           | Dollar Amount                    |  |     |
|                                                                                  | LL1 - Lower Level 1                 | 100000002   | 00/08/2010    | \$                                  | \$30.04                          |  |     |
| •                                                                                |                                     | Grand Total |               | 3                                   | 150 DF                           |  |     |
| Provins                                                                          |                                     |             |               |                                     |                                  |  |     |
|                                                                                  |                                     |             |               |                                     |                                  |  |     |
|                                                                                  |                                     |             |               |                                     |                                  |  | ¥   |
| <                                                                                |                                     |             |               |                                     |                                  |  | >   |

Figure 1: Agency CIRA Report Parameters Page

3. Enter the search criteria for the report you would like to view.

Under Report Filters,

- Select the **Date From** date
- Select the Date To date
- Click Received Date or Captured Date
- Enter the Batch ID
- Enter the Cashier ID
- Click Yes or No to Include Subordinate OTC Endpoints

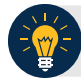

## **Application Tips**

- Click **Yes** to generate a report that contains data for the selected OTC Endpoint as well as all of the lower level OTC Endpoints.
- Click the **No** option to generate a report that contains data only for the selected OTC Endpoint.
- 4. Click an OTC Endpoint to initiate the report. The *Agency CIRA Report* preview page appears.

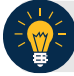

## **Application Tip**

**CHK** denotes a check capture OTC Endpoint; **TGA** denotes a deposit processing OTC Endpoint; **M** denotes a mapped accounting code; an open lock denotes access permission; and a closed lock denotes no access permission.

- 5. Under Export as,
  - Select a PDF, Excel or Word
  - Click Download

Or

• Click **Print PDF Report** 

**Additional Button** 

Click **Previous** to return to the previous page.